Versie 1.0 16-03-2023

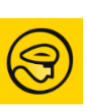

GEBRUIKERSHANDLEIDING Cyql-app TTL

# 1. Samen fietsen met Cyql

TTL gebruikt de Cyql app. Deze wordt aangeboden door de NTFU en maakt het voor jou en onze club mogelijk eenvoudig ritten te plannen en met elkaar te delen.

Met deze nieuwe app nemen we geen afscheid van Whatsapp, maar gebruiken we Cyql als een platform naast de Whatsapp om samen fietsen op een zo simpel mogelijke manier te faciliteren.

De gedachte is om Cyql te gebruiken voor het delen van de ritten en af te spreken wie er mee rijdt en Whatsapp te gebruiken voor de andere communicatie en bijvoorbeeld het delen van foto's.

Via Cyql heb je alle informatie over de gezamenlijke rit, zoals tijdstip, verzamelplek, route, afstand, duur, snelheid en tussenstops bij de hand op jouw telefoon of tablet. Daarnaast is het laagdrempeliger om eens samen te fietsen met clubgenoten die je nog niet zo goed kent. Ieder lid kan een rit aanmaken met Cyql. De rit heeft een beoogde duur en snelheid. Andere leden ontvangen notificaties als deze rit voldoet aan hun wensen.

Deze handleiding is gebaseerd op de manier, waarop TTL de app wil gebruiken.

# 2. Cyql downloaden en activeren

Download de Cyql app op je telefoon (of tablet), download en gebruik van de app is gratis, en meld je aan bij de Veluwse Wielervereniging!

Hoe je dat moet doen en hoe je de app gebruikt, lees je in de volgende pagina's. Meer informatie over de Cyql app kan je vinden op: **https://cyql.app.** 

## De Cyql app activeren:

- **1.** Download de app via:
  - a. Appstore: https://apps.apple.com/us/app/cyql/id1552276793
  - b. Google Play: https://play.google.com/store/apps/details?id=app.cyql.app)
- 2. Installeer de app en start deze voor de eerste keer op
- **3.** Registreer je als gebruiker door een nieuw gebruikersaccount aan te maken via de app
- 4. Activeer de TTL fietsclub door activatie code A6CHBCEW in te vullen
- **5.** De TTL clubbeheerder ontvangt een bericht van deze aanmelding en moet deze goedkeuren
- 6. Je ontvangt een bericht op de telefoon zodra je toegang hebt gekregen. Nu ben je klaar om je eerste rit aan te maken.

## 3. Hoe werkt de Cyql app?

TTL Cyql gebruikt Cyql vooralsnog voor het delen van de ritten en af te spreken wie er mee rijdt. Achtereenvolgens wordt hier besproken:

- 1. De ritten en het inschrijven voor een rit
- 2. Het delen van een rit

### 3.1. De instellingen

In het beginscherm krijg je een overzicht van de ritten die door andere TTL leden of de Cyql beheerder zijn aangemaakt.

In het **Alle Ritten** scherm. Hier kun je een filter activeren zodat de voor jou interessante ritten zichtbaar worden in de app. Je kunt hier meerdere opties selecteren.

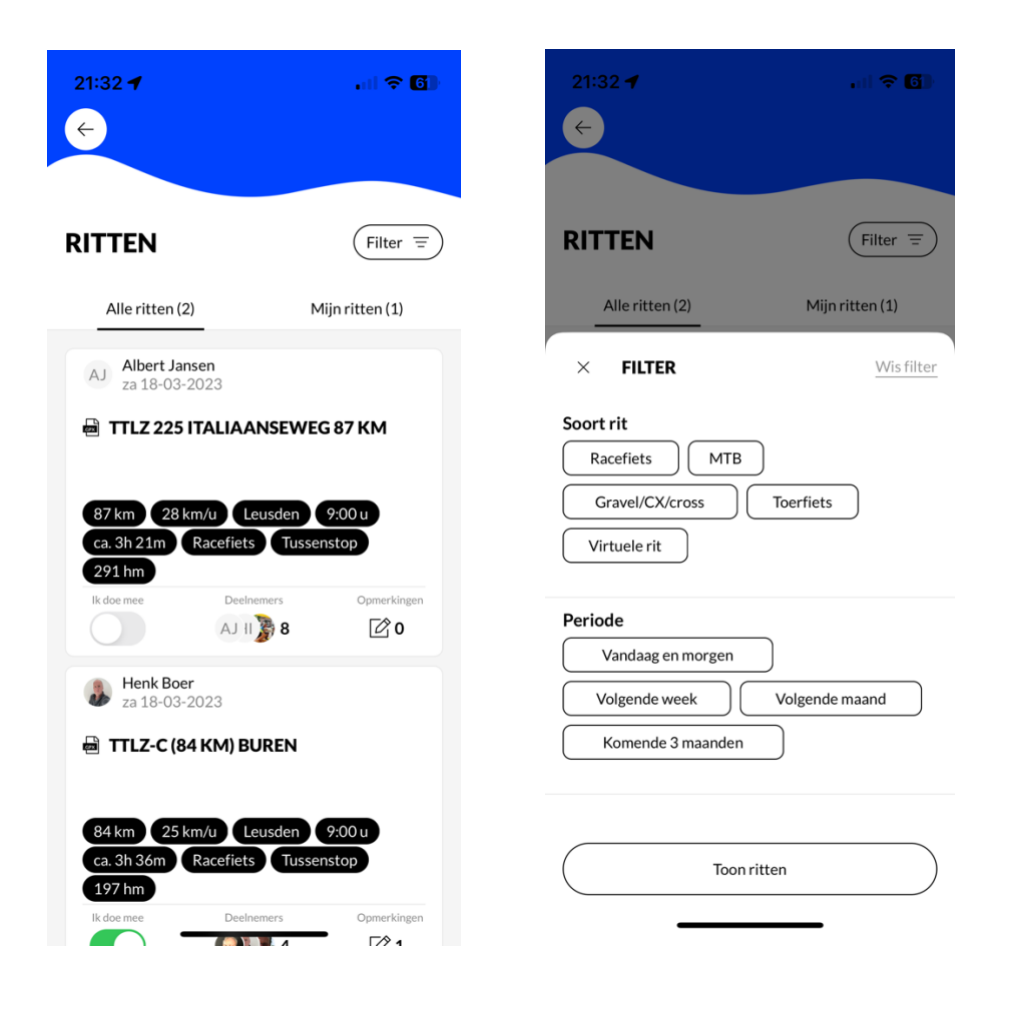

#### 3.2. Meefietsen, chatten en downloaden

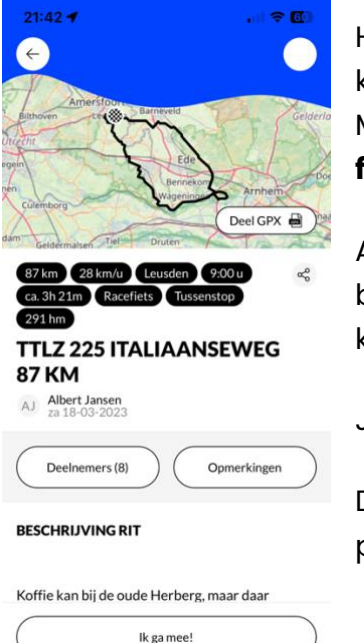

Heb je een rit uitgekozen om mee te fietsen, dan kun je dat kenbaar maken door op **ik ga mee** te klikken. Mocht je later toch niet mee willen gaan, dan kun je op **ik fiets niet meer mee** klikken, dat op dezelfde plaats staat.

Als je een opmerking wilt maken over de rit om bijvoorbeeld wat laatste details af te spreken, dan kun je klikken op **opmerkingen.** 

Je kunt zien wie er al meerijdt als je op **deelnemers** klikt.

Downloaden van de rit om deze op jouw navigatie te plaatsen kun je doen door op **deel gpx** te klikken.

## 4. Een rit aanmaken

Vanuit het beginscherm ga je naar Rit toevoegen.

| 21:50                      | <b>∻ 60</b>  | 21:51 🛪                    | .ul 🗢 🚳 |
|----------------------------|--------------|----------------------------|---------|
| Trim- en Toerclub Leusden  |              | ÷                          |         |
|                            |              | NIEUWE RIT                 |         |
|                            |              | Type van de rit            |         |
|                            |              | Racefiets                  | $\sim$  |
|                            | gen +        | Selecteer een .GPX bestand |         |
|                            |              |                            |         |
| AANKOMENDE RITTEN (2) Alle | e ritten (2) | •                          |         |
| RIT TOEVOEGEN              |              | ព្រា Verwijderen           |         |
| Racefiets                  | >            | Titel van de rit           |         |
| МТВ                        | >            |                            |         |
| Gravel/CX/cross            | >            | Datum                      |         |
| Toerfiets                  | >            | vr 17-03-2023              | × 🔛     |
| Virtuele rit               | >            | Beschriiving (Ontioneel)   |         |
| Sluiten                    |              | Publiceer rit              |         |

Je kunt hier aangeven wat voor soort rit het is. In dit geval een racefietsrit. de volgende stap is het uploaden van de GPX. Klik op het plusje en kies de rit uit, die je wilt uploaden. Zodra je een rit gekozen hebt, komt Cyql met de vraag of je titel en afstand uit het gpx bestand over wilt nemen. Klik je op **Ja, overnemen** dan neemt Cyql automatisch de titel en afstand over uit het gpx bestand. Daarna kun je een aantal bijzonderheden opgeven, zoals: titel van de rit en afstand (als je een andere titel wil invoeren dan die van het gpx bestand), datum, vertrektijd, startplaats en een beschrijving. Als de startplaats de TTL startplaats is, hoef je dat alleen maar aan te vinken.

Vervolgens kun je vertrektijd, afstand en gemiddelde snelheid invoeren. Cyql rekent dan zelf de duur van de rit uit.

In de **extra informatie** kun je aanklikken of het een publieke rit is. Is dat het geval, dan kan iedereen hem zien. Je kunt verder aanklikken of er een tussenstop in de rit zit. Tenslotte kun je jezelf aanmelden voor een rit.

Klik vervolgens op **publiceren** en de rit staat in Cyql.

## 5. Notificaties en smoelenboek.

Achter de drie stipjes rechtsonder op de startpagina, kom je bij een aantal extra mogelijkheden van Cyql.

### 5.1. Profiel en smoelenboek

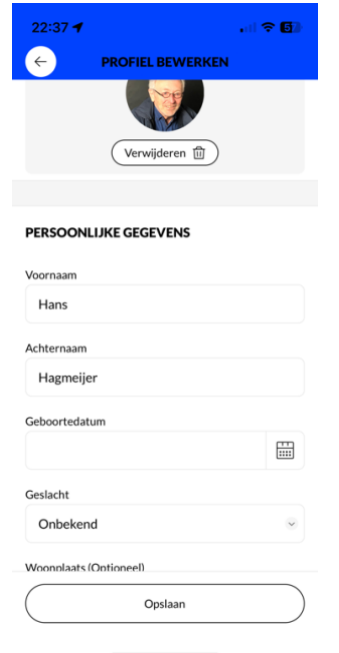

In het profiel kun je onder meer een foto van jezelf toevoegen. Dat is handig, omdat niet iedereen alle leden van naam kent.

In het smoelenboek staat iedereen die 'lid' is van de TTL club op Cyql. Je kunt hier ook je vaste fietsmaten als favoriet markeren. Van favorieten kun je meldingen krijgen (zie instellingen) als ze zich inschrijven voor een bepaalde rit.

## 5.2. notificaties

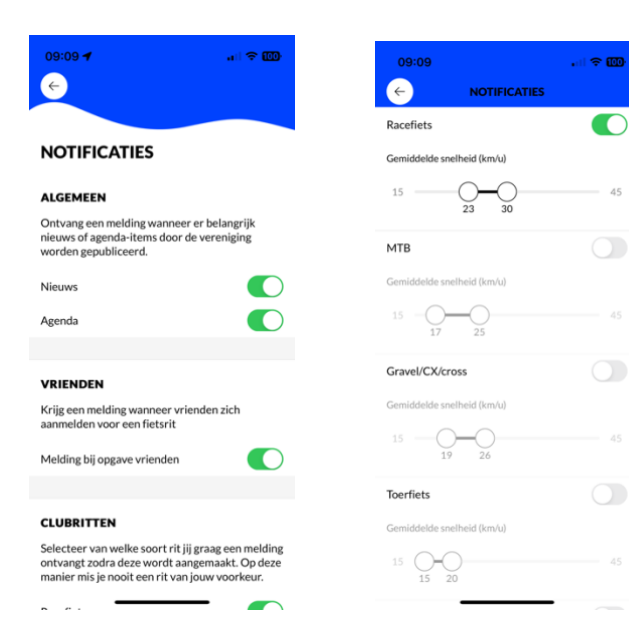

Vanuit Cyql kun je een aantal meldingen krijgen. Die stel je in door op de startpagina op de drie puntjes rechtsonder te klikken en vervolgens naar notificaties te gaan.

Links zie je welke notificaties je in kunt stellen. Je kunt notificaties altijd wijzigen